## 大學程式能力檢定(CPE)作業流程

國立中山大學資訊工程學系 2021/3/23

CPE 整體作業流程

| 日期   | 工作項目                                                              | 主辦學校   | 技術團隊   | 山动留上 |
|------|-------------------------------------------------------------------|--------|--------|------|
|      |                                                                   | (中山大學) | (銘傳大學) | 肠辨学校 |
| d-45 | 啟動選題、撰寫測試程<br>式、製作測試資料                                            | 1      |        |      |
| d-35 | 確定參與本次檢定之所<br>有協辦學校                                               | 1      |        | 1    |
| d-30 | 檢定廣告文宣發送給協<br>辦學校、相關老師                                            | 1      |        |      |
| d-28 | 協辦學校於各校張貼廣<br>告文宣,亦歡迎公布於<br>各校。                                   | 1      |        | 1    |
| d-21 | 電腦評判系統設計確定                                                        |        | 1      |      |
| d-21 | d-21~d-14 主辦學校與技<br>術團隊連線測試電腦評<br>判系統                             | 1      | 1      |      |
| d-14 | 考生開始報名,報名期<br>間為 d-14 14:25~d-4<br>18:00                          | 1      |        |      |
| d-14 | 主辦學校與技術團隊連<br>線測試                                                 | 1      | 1      |      |
| d-13 | 開始報名後,經由國科<br>會資訊學門傳送檢定廣<br>告文宣給資訊相關教<br>授。並 e-mai 給協辦學<br>校相關老師。 | 1      |        |      |
| d-10 | 確定當次考試作業流程                                                        | 1      |        |      |

| d-9         | 協辦學校完成上次考試<br>需要改善信函簽署                                                                 | 1 | 1 | 1 |
|-------------|----------------------------------------------------------------------------------------|---|---|---|
| d-8         | 協辦學校完成安裝考試<br>系統軟體                                                                     | 1 | 1 | 1 |
| d-7         | 主辦學校完成撰寫測試<br>程式、製作測試資料                                                                | 1 |   |   |
| d-7         | 所有學校連線測試                                                                               | 1 | 1 | 1 |
| d-4         | 考生報名結束。系統通<br>知考生信函。                                                                   | 1 |   |   |
| d-3         | 決定考官密碼,將所有<br>考題上站準備完成。                                                                | 1 | 1 |   |
| d-2         | 主辦學校製作各校簽到<br>表、准考碼,並放置於<br>網站供各協辦學校下載                                                 | 1 |   |   |
| <b>d-</b> 1 | 協辦學校印製考生注意<br>事項、簽到表、准考碼                                                               | 1 | 1 | 1 |
| d           | 檢定考試日期<br>17:00-17:20 登入 JoinNet<br>17:30-17:40 報到<br>17:40-18:30 練習<br>18:40-21:40 考試 | 1 | 1 | 1 |
| d           | 考試結束後,協辦學校<br>立刻傳送 Submission 檔<br>給主辦學校                                               | 1 |   | 1 |
| d 或<br>d+1  | 協辦學校傳送考生簽到<br>表、考場相片給主辦學<br>校,並上網填報問卷                                                  | 1 |   | 1 |
| d+7         | 考生可以開始申請成績<br>證書                                                                       | 1 |   |   |
| d+17        | 考後,擇期召開檢討會<br>議(每半年一次)                                                                 | 1 | 1 | 1 |

- 一、主辦學校發佈集體連線測試日期後,請協辦學校回報參加與否。 未參加集體連線測試的學校考場,請於 CPE 正式考試日前,進行 連線測試。測試前,請先聯絡主辦學校。
- 二、協辦學校承辦人員前應向主辦學校先取得 CPE 帳號與中山網路大學(JoinNet)帳號。
- 三、 請事先準備好 WebCam(鏡頭向考場考生),以便使用 JoinNet 互相 分享考場情形。
- 四、 列印資料:
  - (一)協辦學校請於考前一天,印製考生注意事項、考生簽到表、准 考碼。
  - (二) 各校承辦人員利用 CPE 帳號,可在 CPE 網站取得相關檔案。
  - (三)准考碼需保密,在印出准考碼後,請事先剪裁成一張紙只有一個號碼。
  - (四)「考生注意事項」請單面列印,並用釘書機裝訂,空白處及背面,均可做為考生草稿之用;每一頁考生均需書寫「考生姓名」、「PC編號」,於考生離場時收回。
- 五、協辦學校(含第一次協辦學校)應全權處理該考場之所有考試相關事務,並派員監考。以每二十位考生至少安排一位監考人員為原則。對於第一次協辦之學校,主辦學校會派員前往協助監考,以應考試相關程序之諮詢。
- 六、考場電腦必須確保有安裝「瘋狂程設」軟體以及相關軟體 (如 C++、JAVA 編譯器)。
- 七、考試當天,使用無硬碟系統、還原/再生卡的協辦學校,請確認考 試時間。考生電腦若重新開機,需確保考生電腦內資料是被保存 下來而不是在還原的狀態。
- 八、 CPE 網站 <u>http://cpe.cse.nsysu.edu.tw</u>

中山網路大學(JoinNet): <u>http://cu.nsysu.edu.tw</u>

CPE 考試當天流程

一、 考試時程:

- (一)工作人員就位:17:00-17:20,登入中山網路大學(JoinNet),並 取得考官密碼。
- (二)考生報到時間:17:30~17:40。
- (三)考生進行考試環境測試:17:40~18:30。
  (18:25 觀看考場規定影片 https://cpe.cse.nsysu.edu.tw/environment.php)
- (四)考生於 18:00後,不准入場。
- (五)休息與準備:18:30~18:40。
- (六)正式考試:18:40~21:40。
- (七) 19:00 開始查驗考生證件。
- (八)考生於19:40後,始得離場不再考試。考生離場前,請填寫 「考生問卷」。
- (九)考生必須事先依照時程報名,不接受現場報名。

註 1:18:25 觀看考場規定影片,請各校統一由教師電腦以廣播方式 廣播給全體考生。若教師電腦為監考機,則依照瘋狂程操作方式切 換。(點擊「考官管理」,輸入「考官密碼」;點擊(M07)「切換到練習 模式」,即可離開考試狀態。在正常視窗狀態下,點擊「返回考場」, 輸入「考官密碼」,即可切回考試狀態。)

註 2:若電腦教室無廣播系統,請監考人員個人觀看影片,並將影片 中的文字以口頭宣讀給全體考生。

二、中山大學於 17:00 開啟 JoinNet(<u>http://cu.nsysu.edu.tw/</u>)。各考場 工作人員於抵達考場後,請先架設 WebCam(鏡頭向考場考 生,以便各考場互相分享考場情形),並於 17:20 以前登入中山 網路大學 JoinNet,以便與其他考場溝通聯繫。考試期間,遇 到問題時,請一律使用 JoinNet 回報。

請點選「大學程式能力檢定」課程,再從「課程學習互動區」→「即時/線上討論區」進入討論室。

- 三、 考生報到與簽到:
  - (一)報到時請考生出示學生證(非大專學生,請出示貼有相片之身份證、健保卡或駕照),請考生於簽到表簽名,並依照排定的座位入座。請勿讓考生自由入座。
  - (二)將「CPE考生注意事項」與任意一張「准考碼」發給每一位考 生。
  - (三)考試期間,若有更換電腦、重發准考碼、延長時間、提前離場、上廁所或其他偶發事件,請記載於「考場紀錄」,並加註事件發生時間及相關說明。
  - (四)簽到表有虛設姓名、身份證號碼,供工作人員進入考試系統測 試使用。若有使用,請「簽到」欄填入真實姓名,其他欄位亦 請填寫。
- 四、 工作人員簽到:
  - (一)每一位工作人員,請於簽到表簽到,並填寫相關資料。
  - (二)請於簽到表填寫「報名人數」、「到考人數」、「到考率」等相關 資料。
- 五、 考場規定摘要(詳見「考生注意事項」):
  - (一)<u>考生不能攜帶任何資料、字典、書包、食物、手機、電子媒體</u> 等進場(考生的手機不得隨身攜帶)。考生桌面僅能置放考試用 的電腦設備,「考生注意事項」、筆與身份證明文件。
  - (二)「考生注意事項」空白處及背面,均可做為考生草稿之用。每 一頁考生均需書寫「考生姓名」、「PC 編號」,於考生離場時收 回。考場不供應其他白紙。
  - (三)考試期間,考生不得離開座位。若有特殊情形,需要上廁所, 必須舉手取得監考人員同意,並登記後,方可離座如廁。考生 離座期間不得與他人研討試題。同一考場同一時間,不可超過 一位考生離座。
- 六、工作人員於考前設定好「監考機」。整個區域網路只可以有一台 「監考機」,其餘為「考生機」;請依據教室網路地址的分配,選 擇適當的「監考機」。

- (一) 在「監考機」中,點擊「考官管理」,輸入「考官密碼」。
- (二)在下方「考官管理監考機事務」中,「啟動本機器為監考機」,依照該間教室的區域網路區段,從右方點擊「一個 IPV4地址」,點擊「設定並關閉」。
- (三)檢視每個考生機的桌面是否出現「帳號登入畫面」。如果未 順利出現,則請按「F5」更新。
- (四)如果考生機的畫面不斷閃動,表示區網中存在兩台以上監考 機,請保留其中一台,並停止其餘(廣播 port 使用 5001)。
- 七、 在考生進場測試前,監考人員將所有考生電腦先開啟,並執行瘋狂 程設主程式(考生機),等待考生登入。考生機開啟數量為:考試人 數+2 台備用電腦(如果有使用掉一台備用機時,才可開啟下一台, 此法可以減輕 Server 的負擔)。
- 八、 設置一部投影機,公布計分版與相關訊息。
- 九、 考生進場後,於環境測試時間開始以前不許觸碰鍵盤、滑鼠。
- 十、 環境測試結束後,正式考試開始前,考生不許觸碰鍵盤、滑

鼠。此段期間,系統不重開,也不清空考生目錄。

- 十一、請監考人員確認各考生機的時間是否正確以及 Client 瀏覽器能 夠看到考試網頁資訊。確認無誤後,請用 JoinNet 發出訊息給主 辦學校(中山):「XX 學校,考場 ready」。待所有考場都 ready, 主辦學校會用 JoinNet 宣布考試正式開始。
- 十二、 查驗考生身分:
  - (一)考試時間開始 20分鐘後,開始查驗考生身分。並將考生的、「准考碼」、「認證碼」填入簽到表。其中,「認證碼」是考生登入考試系統後,由系統電腦自動產生在考生電腦畫面。
  - (二)大專學生,請查驗其學生證;非大專學生,請查驗其貼有相 片之身份證、健保卡或駕照
  - (三)對於證件相片是否為考生本人有疑義時,請先拍照存證,考 後再進行處理。

- (四)若學生未攜帶學生證,而監考人員不認識該生,無法確認其身份時,依上述有疑義的方式處理。
- 十三、考試期間,若發生異常情形,考生使用的電腦當機,依下列方式 處理:
  - (一)考生電腦當機,而電腦可以重開:
    - 1. 請重新啟動電腦,並再次執行瘋狂程設。
    - 若電腦不會還原,可在開啟題目後按題目上方按鈕「提 檔」並輸入考官密碼(題目每分鐘存檔一次)
  - (二)考生電腦當機,而電腦無法重開:
    - 請先確認備用電腦的網路是正常的,然後請考生移至備用電 腦,繼續考試。若舊的「准考碼」已經無法登入,則發給一 張新的「准考碼」(每張准考碼僅能供一位考生使用)。
    - 2. 先讓考試正常進行,之後再於 JoinNet 平台上回報此狀況。
  - (三)補償考生考試時間:若有耽擱考生時間,可延長個別考生考試時間。在「考生機」中,點擊「考官管理」,輸入考官密碼,在上方「考官管理考生機事務」中,「在考生機中延長該機考試時間」右方填入適當數字(可填負數)(可參考桌面右上方數字),點擊「設定並關閉」。讓延長後或提早後的開始時間與結束時間包含測試當下的時間。

並用 JoinNet 回報: xxx 考場,考生帳號, 需延長的時間。

- (四)考生機與監考機成績無法同步更新:考生機送繳的題目已經被接受,但監考機卻未即時更新,請監考人員將考生機畫面拍照,並 登錄時間。考試結束後,請監考人員傳送 e-mail 給主辦學校。
- 十四、考試時,考生可以使用考生機看到計分板。另外,一般非考試電 腦使用瀏覽器亦可看到計分板: <u>http://cpe02.arping.me/cert/frenzy-records-exam.php</u> 其中 cpe02 可更換為 cpe01~cpe06。為使計分板伺服器負荷平 衡,請使用各校「簽到表」上所指示的 cpexx。
- 十五、考試結束後,請考生填寫「考生問卷」(退出考試系統時,會顯 示問卷網址)。離開前,請確認自己在計分版上的成績。若無誤, 才離開考場。

- 十六、考試結束後,請各協辦學校將以下檔案上傳至 CPE 網站,以利 保存與核對:
  - (一) 工作人員簽到表、考生簽到表:

掃描成單一 pdf 文件(可多頁), 檔名改為[學校].pdf。

(二) Submission 檔:

將「監考機]的 C:\CodingFrenzy@CPExam\Submits 資料夾,壓縮成 zip 檔或 rar,檔名改為[學校].zip 或[學 校].rar。

(三)考場相片:

建議拍照考試現場,並將一至三張相片,壓縮成 zip 檔或 rar, 檔名改為[學校]相片.zip 或[學校]相片.rar。

十七、考試結束後,請各協辦學校工作人員至 CPE 網站,登入後填寫 「問卷」,回報考試情形(無異常者,也請回報)。 瘋狂程設注意事項

- 一、 考官密碼(供考官專用,勿提供給學生)於考前在中山網路大學 (JoinNet)上公布。
- 二、下載安裝程序檔案 <u>http://cpe.cse.nsysu.edu.tw/staff.php</u>,以安裝瘋狂程 設。詳情,請參閱「瘋狂程設連線測試流程」
- 三、 關閉「WINDOWS 自動更新」,避免考試時發生自動更新:
  - (一) [WinXP\控制台\自動更新\關閉自動更新]
  - (二) [Win7\控制台\Windows Update\變更設定\重要更新 \永不檢查更新]
- 四、 輸入中文方式:正常以 Ctrl+SHIFT 進行切換。如果考場電腦的[Ctrl] 按鍵被鎖住(XP作業系統),而無法輸入中文,請重新設定中文的快 捷鍵:

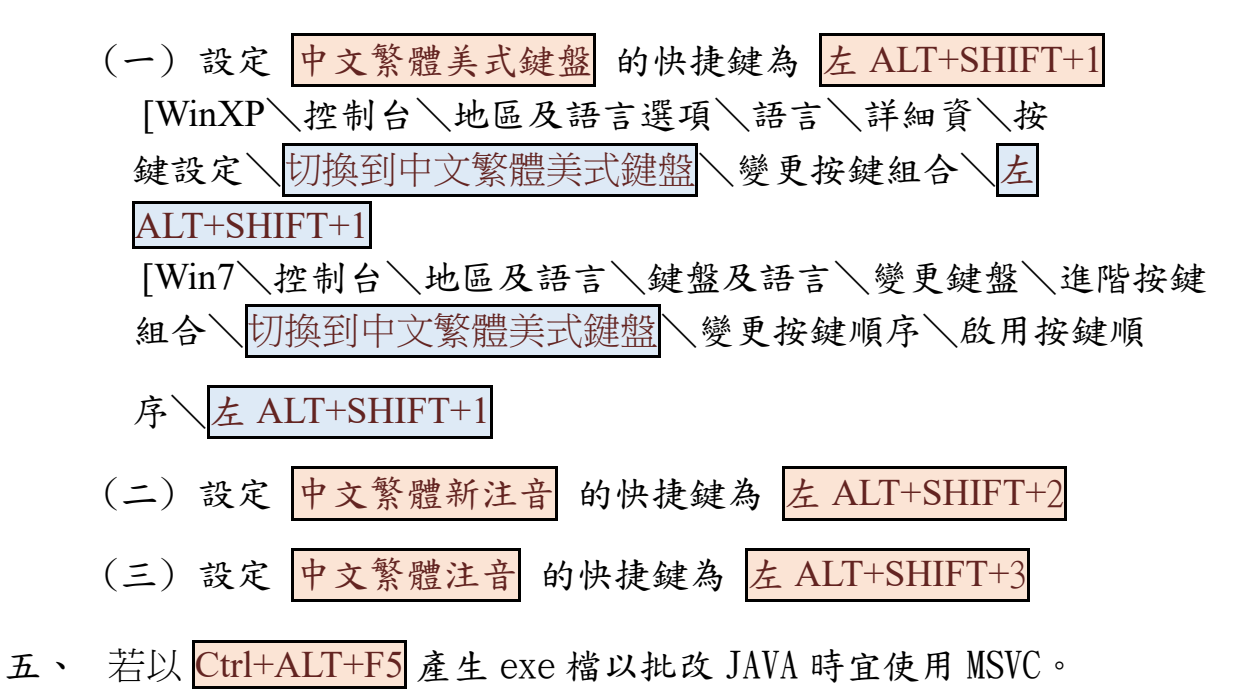

CPE 2021/3/23 考生姓名:\_\_\_\_ PC 编號:\_\_\_\_

大學程式能力檢定(CPE)考生注意事項

一、 考試時程:

- (一)考生報到時間:17:30~17:40。
- (二)考生進行考試環境測試:17:40~18:30。
- (三)考生於 18:00 後,不准入場。
- (四)休息與準備:18:30~18:40。
- (五)正式考試:18:40~21:40。
- (六) 19:00 開始查驗考生證件。
- (七)考生於 19:40後,始得離場不再考試。考生離場前,請填寫「考 生問卷」。

## 二、 考場規定:

- (一)<u>考生報到時,請出示學生證(非大專學生,請出示貼有相片之身份</u> 證、健保卡或駕照)。
- (二)考生不能攜帶任何資料、字典、書包、食物、手機、電子媒體等 進場。上述私人物品,請放置於自己書包內,並依照監考人員之 指示,放置於教室外,或教室前後。<u>考生桌面僅能置放考試用的</u> 電腦設備、「考生注意事項」、筆與身份證明文件。
- (三)<u>考生的手機不得隨身攜帶</u>,手機應關機後,放置於自己書包內(若 無書包,手機可交由監考人員暫時保管)。
- (四)「考生注意事項」空白處及背面,均可做為考生草稿之用。每一 頁考生均需書寫「考生姓名」、「PC 編號」,於考生離場時收回。 考場不供應其他白紙。
- (五)考試期間,考生不得離開座位。若有特殊情形,需要上廁所,必須舉手取得監考人員同意,並登記後,方可離座如廁。考生離座期間不得與他人研討試題。同一考場同一時間,不可超過一位考 生離座。
- (六) 考試期間,若有電腦機器相關問題,可詢問監考人員。
- (七)考生所送出之程式碼均留存於伺服器中。考試後,將會進行程式碼比對。若發現有考生作弊(考試進行中或考試後),由工作人員提報作弊考生所屬學校依校規處置;作弊考生的該次 CPE 成績更改為零題,並取消其後三次的 CPE 考試資格。
- 三、 題目組合: 考題中, 經研判比較簡單的三題, 編排為前三題。

## 四、 測試資料與程式執行:

- (一)每個題目,除了題目原有的輸入、輸出範例外,考生可利用「題 目預設測試資料」、「使用自訂測試資料」、「人工公開測試資料」 ,進行程式之偵錯。此部分<u>不登錄</u>為「送繳」次數與「送繳」時 間(不列入考試成績)。
- (二)「人工公開測試資料」的難易度與評判系統所使用的「隱藏測試 資料」(不公開,固定的)大約相同,建議考生通過「人工公開測 試資料」之後,再進行「正式評判」。但無法保證通過「人工公 開測試資料」者,必定可以通過「隱藏測試資料」(若通過前者, 而無法通過後者,代表程式仍有思慮不週之處)。
- (三)考生「送繳」程式後(CPE 評判系統的<u>「正式評判」</u>),評判系統 將使用「隱藏測試資料」進行程式的檢視,此部分將<u>登錄</u>為「送 繳」次數與「送繳」時間(列入考試成績)。
- 五、 程式設計規範:
  - (一) 考試的程式設計,所有輸入與輸出均採取「標準輸入」(stdin)與 標準輸出」(stdout),不可使用檔案讀寫。 撰寫程式時,於C語 言,可使用如 scanf 與 printf 函式;於C++,可使用如 cin 與 cout 物件。
  - (二)輸入與輸出資料全為純文字資料,必須完全依照題目的輸入與輸出格式撰寫程式。程式必須通過評判系統的「隱藏測試資料」
    (不公開),才算「答對」。
  - (三)所撰寫的程式必須「選擇正確的語言」送繳程式。

六、 評判伺服器訊息:

| COMPILER-ERROR     | 程式碼未通過編譯。(點入連結可以 |
|--------------------|------------------|
|                    | 查閱編譯器所產生的錯誤訊息。)  |
| CORRECT            | 程式已經正確,並通過測試。    |
| NO-OUTPUT          | 程式沒有輸出任何資料。      |
| PENDING            | 送出的程式碼仍在處理中。     |
| PRESENTATION-ERROR | 輸出的結果正確,但格式錯誤,例  |
|                    | 如未依規定空格或換行(多空格或少 |
|                    | 空格,多换行或少换行)。     |

## CPE 2021/3/23 考生姓名:\_\_\_\_ PC 编號:\_\_\_\_

| RUN-ERROR    | 無法順利將程式執行完畢,亦即程<br>式執行過程發生錯誤,例如記憶體 |
|--------------|------------------------------------|
|              | 存取錯誤。                              |
| TIMELIMIT    | 程式執行所花費的時間超過題目限                    |
|              | 制。程式可能落入無窮迴圈,或是                    |
|              | 必須改進解題方法。                          |
| WRONG-ANSWER | 輸出的結果錯誤。(若輸出的格式產                   |
|              | 生過大錯誤,也可能造成此結果。)                   |

- 七、 計分方式與排名
  - (一) 採用 ACM ICPC 評分方式,送繳程式之結果,只有「對」與「錯」。答對題數較多者,排名較前。答對題數相同者,以解題時間總和決定排名。解題時間總和,係指考試開始至解題正確所經過的時間,再加上罰扣時間(每送出題解錯誤一次罰加 20 分鐘)。答錯的題目不計時間及罰扣時間。
  - (二)送繳程式後,評判系統若已有「送繳」(submission)紀錄,而尚 未批改,請勿再重複送繳,以免遭罰扣時間。
- 八、 確認成績:考試結束離開考場前,請考生確認自己在計分版上的成績 。若確認無誤,方才離開考場。
- 九、 成績疑義:考試後隔天,即可至 CPE 官網查詢考生成績。若對於成 績有疑義,請於考試後三天以內,檢具相關資料(考場、姓名、身份 證、答對題號、送繳時間)以及相關說明,以 e-mail 寄送至 cpe@cse.nsysu.edu.tw。
- +、 成績證明書: CPE 結束後七天,考生可開始申請成績證明書,並依
  CPE 網站所述之程序進行之:
  <a href="http://cpe.cse.nsysu.edu.tw">http://cpe.cse.nsysu.edu.tw</a>